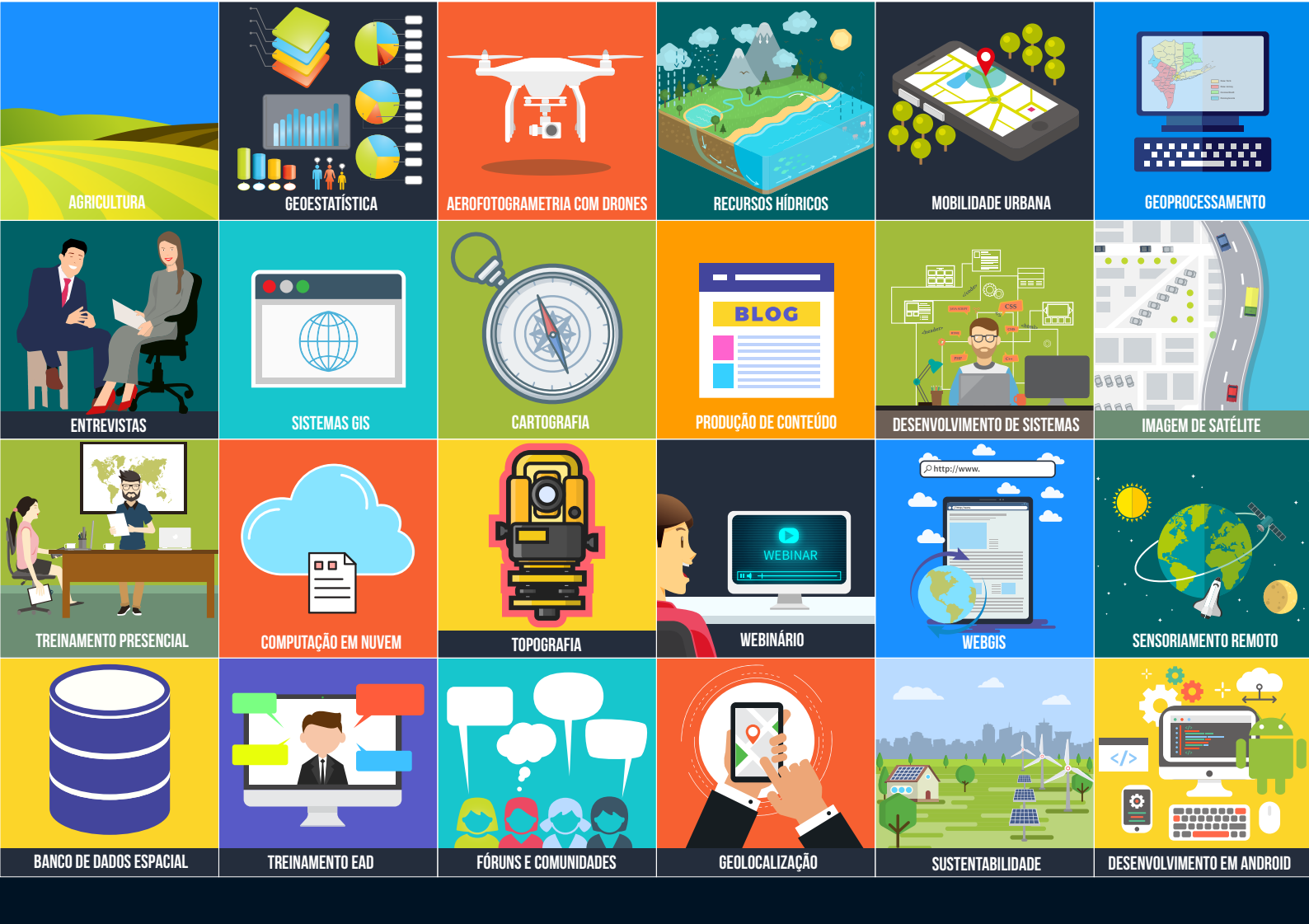

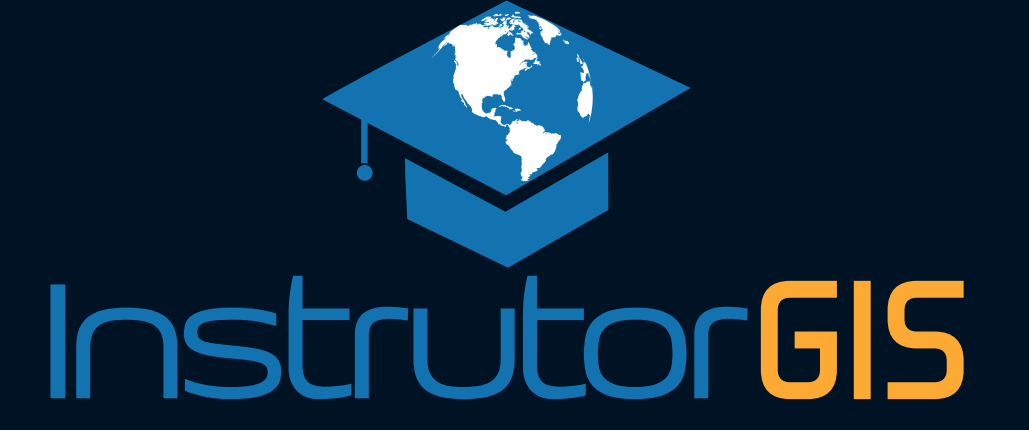

# Trabalhando com Coordenadas

Conheça os novos recursos da ferramenta QGIS 3 para importação de coordenadas

> Jorge Santos 2018

## Introdução & Resumo do Artigo

#### Importação de Coordenadas no QGIS 3

Nível de Aprendizado: Usuário Iniciante

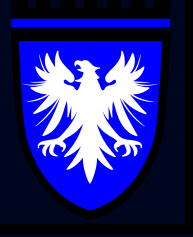

O QGIS 3 está operando a pleno vapor, porém sabemos que há um longo caminho pela frente. É notório que uma ferramenta complexa como o QGIS precisa ser concebida dentro de um ciclo rígido de desenvolvimento que envolve prazos, metas e financiamentos necessários para a continuidade do projeto. O mesmo vale para as ferramentas proprietárias de natureza e finalidade semelhante.

No artigo de hoje, vamos apresentar o processo para importação de coordenadas no QGIS 3 cujo método para geração de pontos foi aperfeiçoado e sofreu pequenas mudanças. Para o usuário da ferramenta, essa modificação é importante porque introduziu o conceito de Gerenciamento de Fontes de Dados Abertas, o módulo de convergência de modelos de dados de diversas natureza integradas num único painel (Carregamento de Shapefile, Carregamento de Geopackage, Conexão com o Banco de Dados PostgreSQL, Importação de um arquivo File Geodatabase, Conexões com Serviços WMS/WMTS e muitos outros).

O recurso chamado Texto Delimitado é o componente do Gerenciador de Fontes de Dados Abertas criado exclusivamente para a importação de uma lista de coordenadas. Para que o processo seja executado com êxito, é importante conhecer o mínimo sobre Sistemas de Coordenadas. Este conhecimento capacita o usuário sobre a escolha do sistema apropriado para que os seus dados sejam posicionados corretamente no mapa.

Vale a pena ler este documento e conhecer os seguintes assuntos abordados neste artigo:

- Procedimentos para Importação de um arquivo XLS para o QGIS;
- Transformação de XLS/XLSX para CSV;
- Importação de uma Lista com o Texto Delimitado
- Transformação de Pontos em Linhas pelo painel Processar;
- Transformação de Linhas em Polígonos pelo painel Processar.

Nas versões anteriores, este procedimento não poderia ser executado apenas com as ferramentas do QGIS, pois o programa não possui algoritmos capazes de transformar pontos em polígono.

#### O Fim dos Plugins no QGIS?

Para superar essa limitação, a comunidade de usuários recomenda o complemento **Points2One** para transformação de pontos em linha ou polígono. Após o lançamento da versão 3 da ferramenta QGIS, essa instalação não será necessária. Incorporar certas funcionalidades na ferramenta evita o uso de *plugins* ou complementos cuja principal desvantagem é a impossibilidade de execução dentro de um mecanismo para automatização de tarefas.

Os complementos sempre terão o seu valor porque são ferramentas criadas para atender uma necessidade. Com a evolução da plataforma, certas funcionalidades serão incorporadas gradualmente no programa principal.

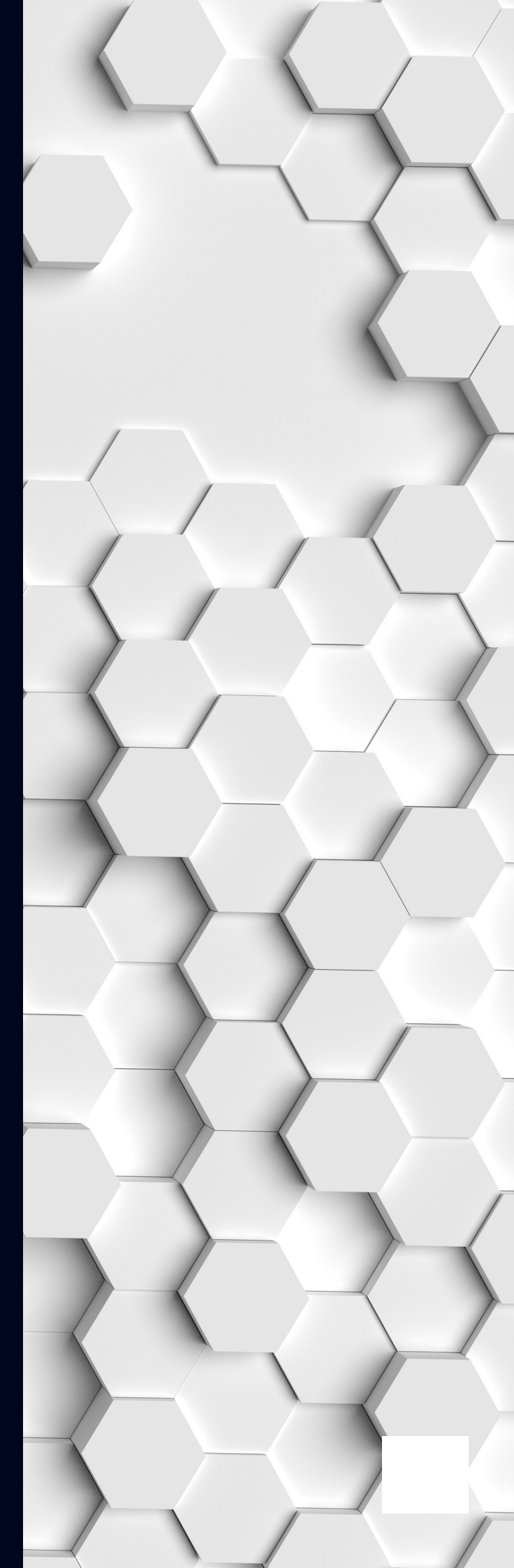

## Preparando sua Lista de Coordenadas

### Formatação dos Cabeçalhos da Planilha

Para que a importação de coordenadas seja um processo bem sucedido no QGIS 3, é importante adaptar sua lista nos formatos conhecidos. Uma lista correta deve conter coordenadas geográficas e projetadas. No grupo das geográficas, temos as coordenadas em graus, minutos e segundos e graus decimais. No outro grupo, temos as coordenadas projetadas.

|      | ∃ <del>5</del> -     |                      |                  | Lista_de_Coord | denadas_UTM.xlsx ·                                                                                                    | - Excel  |                                                          | Jorge Sar                                                                       | ntos E                               | <b>d</b> -                               |                                                   |     |
|------|----------------------|----------------------|------------------|----------------|----------------------------------------------------------------------------------------------------|----------|----------------------------------------------------------|---------------------------------------------------------------------------------|--------------------------------------|------------------------------------------|---------------------------------------------------|-----|
| Arc  | uivo Pá              | gina Inicial Inserir | Layout da Página | Fórmulas Dado  | os Revisão                                                                                                    | Exibir   | € Diga-m                                                 | e o que você d                                                                  | eseja faze                           | r,                                       | ♀ <u></u> Compartil                               | har |
| Árei | Colar<br>de Transfer | Calibri Light N I S  |                  | = =            | eb<br>Geral<br>Solution<br>Geral<br>Solution<br>Geral<br>Solution<br>Geral<br>Solution<br>Solution<br>Sol | •<br>000 | 🖶 Formatação<br>👿 Formatar co<br>👿 Estilos de Cé<br>Esti | Condicional <del>+</del><br>mo Tabela <del>+</del><br>Élula <del>+</del><br>los | Exe<br>Exe<br>Exe<br>Exe<br>Fo<br>Cé | serir 👻<br>cluir 👻<br>rmatar Y<br>clulas | ∑ - <sup>A</sup> Z▼ -<br>↓ - P -<br>≪ -<br>Edição |     |
| A    | A1 • : × ✓ fx Marco  |                      |                  |                |                                                                                                    |          |                                                          | ~                                                                               |                                      |                                          |                                                   |     |
|      | А                    | В                    | с                | D              | E                                                                                                    | F        | G                                                        | н                                                                               | I.                                   | J                                        | к                                                 |     |
| 1    | Marco                | E                    | N                | Azimute        | Distancia                                                                                                    |          |                                                          |                                                                                 |                                      |                                          |                                                   |     |
| 2    | (V1)                 | 285696,89            | 9113541,33       | 281°39'01"     | 51,37                                                                                                    |          |                                                          |                                                                                 |                                      |                                          |                                                   |     |
| 3    | (V1A)                | 285669,73            | 9113497,74       | 299°31'39"     | 33,091                                                                                                    |          |                                                          |                                                                                 |                                      |                                          |                                                   |     |
| 4    | (V1B)                | 285640,94            | 9113514,05       | 2°49'53"       | 38,481                                                                                                    |          |                                                          |                                                                                 |                                      |                                          |                                                   |     |
| 5    | (V2)                 | 285642,84            | 9113552,48       | 306°10'13"     | 45,697                                                                                                    |          |                                                          |                                                                                 |                                      |                                          |                                                   |     |
| 6    | (V3)                 | 285605,95            | 9113579,45       | 264°43'54"     | 65,999                                                                                                    |          |                                                          |                                                                                 |                                      |                                          |                                                   |     |
| 7    | (V4)                 | 285540,23            | 9113573,39       | 207°21'56"     | 148,22                                                                                                    |          |                                                          |                                                                                 |                                      |                                          |                                                   |     |
| 8    | (V5)                 | 285472,10            | 9113441,76       | 303°41'43"     | 59,52                                                                                                    |          |                                                          |                                                                                 |                                      |                                          |                                                   |     |
| 9    | (V6)                 | 285422,58            | 9113474,78       | 316°08'05"     | 64,64                                                                                                    |          |                                                          |                                                                                 |                                      |                                          |                                                   |     |
| 10   | (V7)                 | 285377,79            | 9113521,38       | 16°31'47"      | 80,66                                                                                                    |          |                                                          |                                                                                 |                                      |                                          |                                                   |     |
| 11   | (V8)                 | 285400,74            | 9113598,71       | 353°48'47"     | 67,73                                                                                                    |          |                                                          |                                                                                 |                                      |                                          |                                                   |     |
| 12   | (V9)                 | 285393,44            | 9113666,05       | 298°45'25"     | 75,89                                                                                                    |          |                                                          |                                                                                 |                                      |                                          |                                                   |     |
| 13   | (V10)                | 285326,91            | 9113702,56       | 275°08'30"     | 81,46                                                                                                    |          |                                                          |                                                                                 |                                      |                                          |                                                   |     |
| 14   | (V11)                | 285245,78            | 9113709,86       | 313°20'25"     | 115,72                                                                                                    |          |                                                          |                                                                                 |                                      |                                          |                                                   |     |
|      | <                    | COORD_UTM            | (+)              |                |                                                                                                    |          | •                                                        |                                                                                 |                                      |                                          |                                                   | Þ   |
| Pro  | nto                  |                      |                  |                |                                                                                                    |          |                                                          | =                                                                               | 巴                                    |                                          | + 1                                               | 00% |

Lembre-se que é importante preparar sua lista com a remoção dos espaços e caracteres especiais nos cabeçalhos de cada coluna, pois isso pode causar problemas para a tabela importada no sistema GIS.

Além do cuidado com os espaços, é importante lembrar que o Shapefile comporta apenas dez caracteres nos títulos das colunas, portanto, seja criativo e faça a formatação de forma mais curta possível. Após ajustar o documento, salve a lista de XLS para CSV.

#### Importação da Planilha para o QGIS

Data Source Manager | Text

Navegador

🤊 Texto delimitado

GeoPackan

PostgreSO

冲 MSSQL

📮 Orade

B2 DB2

💮 wms

🕀 wcs

🗿 wfs

🕻 GeoNode

🐖 Servidor de mapa do ArcGIS

Servidor de feição do ArcGIS

📜 Camada Virtual

Com a planilha pronta, chegou a hora de importar a lista para o QGIS. O mecanismo usado na importação é um pouco diferente das versões anteriores do programa. Use a ferramenta **Gerenciador de Fontes de Dados Livres** e faça a importação do arquivo CSV.

Nome do Arguivo C:\tmp\coordenadas\Lista de Coordenadas UTM.csv

CSV (texto separado por delimitador) Tabulação

Delimitador de expressão regular

Delimitadores personalizados

Número de linhas de cabeçalho a descartar 0

✓ Primeiro registro tem nomes de campos

✓ Ponto e vírgula

acão

Layer Name Lista de Coordenadas UTM

Record and fields options

Formato do arguivo

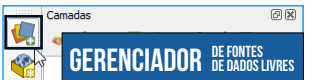

Siga os procedimentos sinalizados pela imagem ao lado para importar sua lista para o QGIS.

63

**N1** 

Codificação System

Espace

Outros

Escape

03

É importante notar que as configurações podem variar que acordo com a fonte de dados escolhida. Sendo assim, repare sempre nas coordenadas: no exercício proposto, estamos lidando com uma lista de coordenadas referenciada no **Sistema de Coordenadas Projetadas**.

Os itens mais importantes são estes:

- Codificação [1];Delimitares [2];
- Demnitares [2];
  Separador Decimal [3];
- Coordenadas de Ponto [4];
- Sistema de Referência [5].

Pressione Adicionar para gerar a feição de pontos no QGIS. É necessário clicar no botão Close para sair do Gerenciador.

#### Descartar campos vazios Definição de geometria Coordenadas de ponto X field E Well known text (WKT) Y field N Coordenadas GMS Sem geometria (atributo apenas de tabela 05 Geometry CRS EPSG:29195 - SAD69 / UTM zone 25S ( Configurações da camada Dados de exemplo Marco E N Azimute Distancia 1 (V1) 285696,89 9113541,33 281°39'01" 51,37 2 (V1A) 285669,73 9113497,74 299°31'39" 33,091 3 (V1B) 285640,94 9113514,05 2°49'53" 38,481 Close Adicionar

Dois pontos

Separador decimal é a vírgula

Aparar campos

Vírgula

Coordenadas Geográficas em **Graus Decimais** podem ser importadas para o QGIS de forma semelhante ao processo descrito acima. Para importar **coordenadas geográficas em graus, minutos e segundos**, o usuário deve aplicar uma formatação no documento. Para maiores informações, entre em contato com o InstrutorGIS.

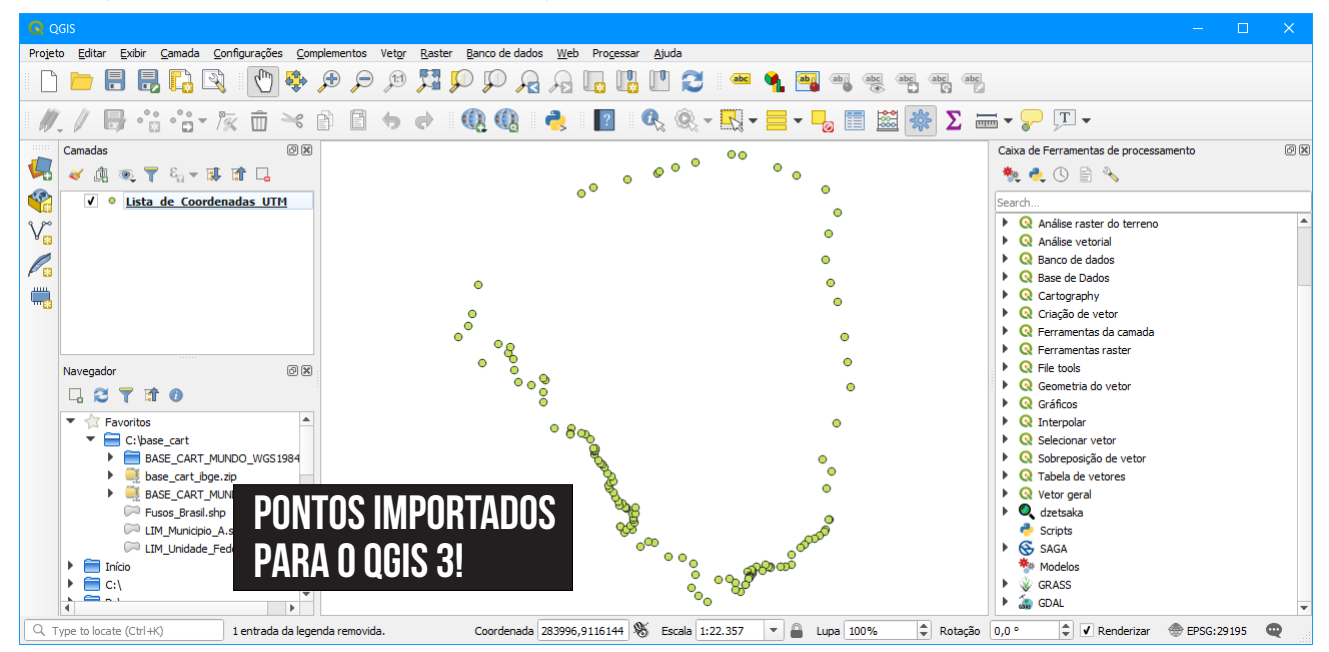

As coordenadas foram importadas com êxito, porém, os pontos gerados são temporários. Para gravar estes pontos como feição, você pode gerar um Shapefile através do recurso **Salvar Como**. Pontos temporários podem ser perdidos.

| Projeto Editar Exibir Camada Configurações Complementos Vetor |                                                                  |         |  |  |  |
|---------------------------------------------------------------|------------------------------------------------------------------|---------|--|--|--|
| 🗈 🗅 🖶 🔜 🖪 💽 🕄 👘 🍄 🗩 🗩 😥                                       | Formato Shapefile                                                | *       |  |  |  |
|                                                               | Nome do arquivo C:\tmp\coordenadas\pontos.shp                    | ፼       |  |  |  |
|                                                               | Nome da camada                                                   |         |  |  |  |
| Camadas 🛛 🕅                                                   | SRC EPSG: 29195 - SAD69 / LITM zone 255                          | - I (@) |  |  |  |
| 😾 🗶 🔍 🔻 🖏 🐨 🖬 🛏                                               |                                                                  |         |  |  |  |
| ✓ Iista de Coordenadas UTM                                    | Codificação                                                      | •       |  |  |  |
| 9 po Aproximar para camada                                    |                                                                  |         |  |  |  |
| V Mostrar na visão geral                                      | Salvar somente feições selecionadas                              |         |  |  |  |
| Remover                                                       | ✓ Adicionar arquivo salvo ao mapa                                |         |  |  |  |
| Duplicar                                                      | Selecione os campos para exportar e as suas opções de exportação |         |  |  |  |
| Definir a escala de visibilidade da Camada                    | ▶ Geometria                                                      |         |  |  |  |
| Definir SRC da camada                                         | Extensão (atual: camada)                                         |         |  |  |  |
| Definir o SRC do <u>P</u> rojeto a partir da Camada           | ▼ Oções de Camada                                                |         |  |  |  |
| Estilos                                                       | RESIZE NO                                                        |         |  |  |  |
| 🛅 Abrir tabela de atributos                                   |                                                                  |         |  |  |  |
| Save as                                                       | SHPI                                                             |         |  |  |  |
| Save as Layer Definition File                                 | ▶ Opções personalizadas                                          |         |  |  |  |
| Eilter                                                        |                                                                  |         |  |  |  |
| Mostrar contagem da feição                                    |                                                                  |         |  |  |  |
| Propriedades                                                  |                                                                  |         |  |  |  |
| Renome                                                        |                                                                  |         |  |  |  |
| Início                                                        |                                                                  |         |  |  |  |
|                                                               |                                                                  |         |  |  |  |
|                                                               |                                                                  |         |  |  |  |
|                                                               |                                                                  | Hala    |  |  |  |
| Q. Type to locate (Ctrl+K) 1 entrada da legenda removida.     |                                                                  |         |  |  |  |

### Vídeo: Gerar um Campo Sequencial para os Pontos

Para concluir o processo seguinte, vamos precisar de um **campo** sequencial para os pontos. Este campo indica a ordem dos pontos e serve como orientação para a criação do traçado. A sequência também pode ser criada no Excel antes da importação para o SIG. A tabela de atributos dos dados de amostra indica um campo referente ao ponto de controle, porém, o campo sequencial que necessitamos deve ser classificado pelo tipo número inteiro.

| pontos :: Features Total: 133, Filtered: 133, Selected: 0 |         |                |                |            |           |     |
|-----------------------------------------------------------|---------|----------------|----------------|------------|-----------|-----|
| /                                                         | 1 🗟 🖓 🖓 |                | i i 🗧 🧮 💟 I    | 👆 🍸 🔳 🐥    | P   15 15 | 🔛 » |
|                                                           | Marco   | E              | N              | Azimute    | ID        |     |
| 1                                                         | (V 1)   | 285696.8900000 | 9113541.330000 | 281°39'01" | 1         |     |
| 2                                                         | (V1A)   | 285669.7299999 | 9113497.740000 | 299°31'39" | 2         |     |
| 3                                                         | (V 1B)  | 285640.9400000 | 9113514.050000 | 2°49'53"   | 3         |     |
| 4                                                         | (V2)    | 285642.8400000 | 9113552.480000 | 306°10'13" | 4         | -   |
| T Mostrar todas as feições                                |         |                |                |            |           |     |

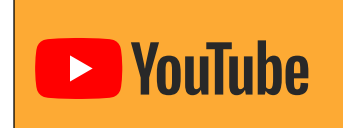

A criação de um campo sequencial no QGIS é uma etapa que importante para o processo de criação de feições. Se você possui dúvidas sobre este procedimento, clique no ícone ao lado e assista o vídeo que aborda este tema.

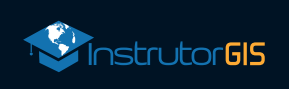

# Transformação de Pontos em Linhas

#### Primeiro passo para gerar a poligonal

Na etapa final do processo, vamos utilizar os algoritmos da caixa de ferramentas **Processamento** para transformação de linhas e polígonos. Este procedimento é exclusivo do QGIS 3 e necessita de um campo sequencial ou de ordenamento, que pode ser criado no programa Microsoft Excel ou mesmo através da Calculadora de Campo do QGIS.

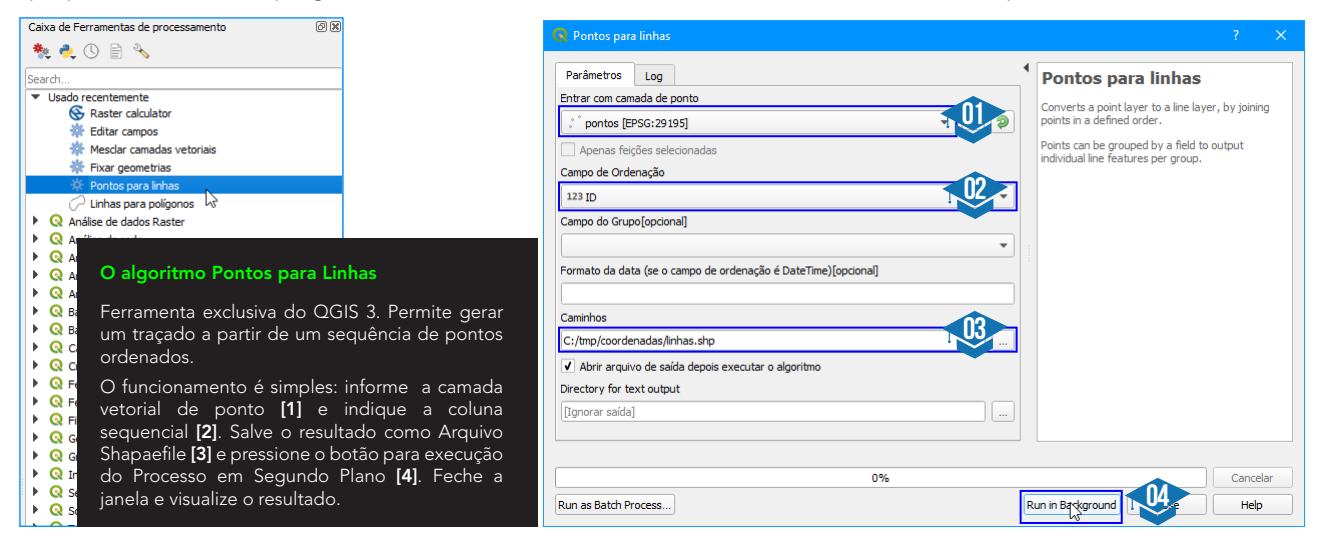

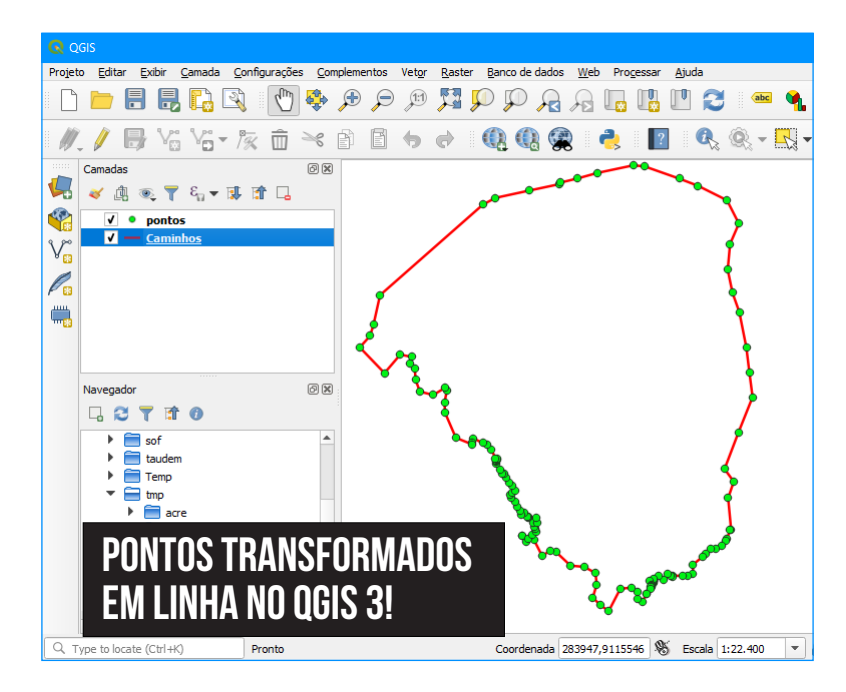

# Transformação de Linhas em Polígono

Segundo passo para gerar a poligonal

O QGIS irá carregar automaticamente o arquivo denominado "Caminhos", porém, o nome da camada criada aqui é "linhas". Isso ocorre quando o usuário habilita a opção para carregar o arquivo automaticamente após a execução do processo. Como uma regra geral, eu mantenho essa opção desabilitada e uso o **Painel Navegador** para gerenciar os arquivos criados pelo QGIS.

A presença de um campo sequencial é fundamental para orientação. Em muitos memoriais descritivos, é possível encontrar a posição final de uma poligonal usando as mesmas coordenadas do primeiro ponto. Sendo assim, podemos repetir a primeira coordenada na planilha com objetivo de fechar o segmento.

Operar as ferramentas do Processamento possibilita o processo em lote, pois estas ferramentas podem ser inclusas no **modelador gráfico do sistema**.

Com a linha fechada, podemos executar o algoritmo do QGIS para transformação do traçado em poligonal. Desta forma, não será necessário utilizar o complemento Points2One que nos ajudou com esse processo. No QGIS 3, estes passos podem ser executados com os algoritmos padrão.

| Caixa de Ferramentas de processamento                                                                  |                                                                                                    | 😡 Linhas para polígonos                                                                                     | ? ×                                                                                                    |  |  |
|----------------------------------------------------------------------------------------------------|----------------------------------------------------------------------------------------------------|----------------------------------------------------------------------------------------------------|----------------------------------------------------------------------------------------------------|--|--|
|                                                                                                    | O algoritmo Linhas para Polígonos<br>Ferramenta do QGIS utilizada na<br>transformação de uma linha fechada<br>em geometria de polígono.                                                    | Parâmetros Log<br>Camada de entrada<br>V Caminhos [EPSG: 29195]<br>Apenas feições selecionadas<br>Polínonos | Linhas para poligonos<br>This algorithm generates a polygon layer using as<br>polygon rings the lines from an input line layer.<br>The attribute table of the output layer is the same<br>as the one from of the input line layer. |  |  |
| O processo é altamente intuitivo:<br>informe sua linha no campo de<br>entrada e indigue uma saída para | Para lograr êxito na utilização dessa<br>ferramenta para transformação de<br>geometria, você deve inserir uma<br>linha no campo de entrada e definir<br>um local de saída para o polígono. | C:/tmp/coordenadas/poligono.shp                                                                             | Cancelar                                                                                                    |  |  |

Se a sua poligonal apresentar resultados semelhantes à imagem abaixo, parabéns! Você conseguiu realizar a transformação com êxito! A partir da versão 3, este processo pode ser conduzido sem a necessidade de *plugins*, ou seja, a transformação de pontos em polígono pode ser executada com os algoritmos nativos do sistema QGIS.

Run as Batch Process...

Run in Background

Help

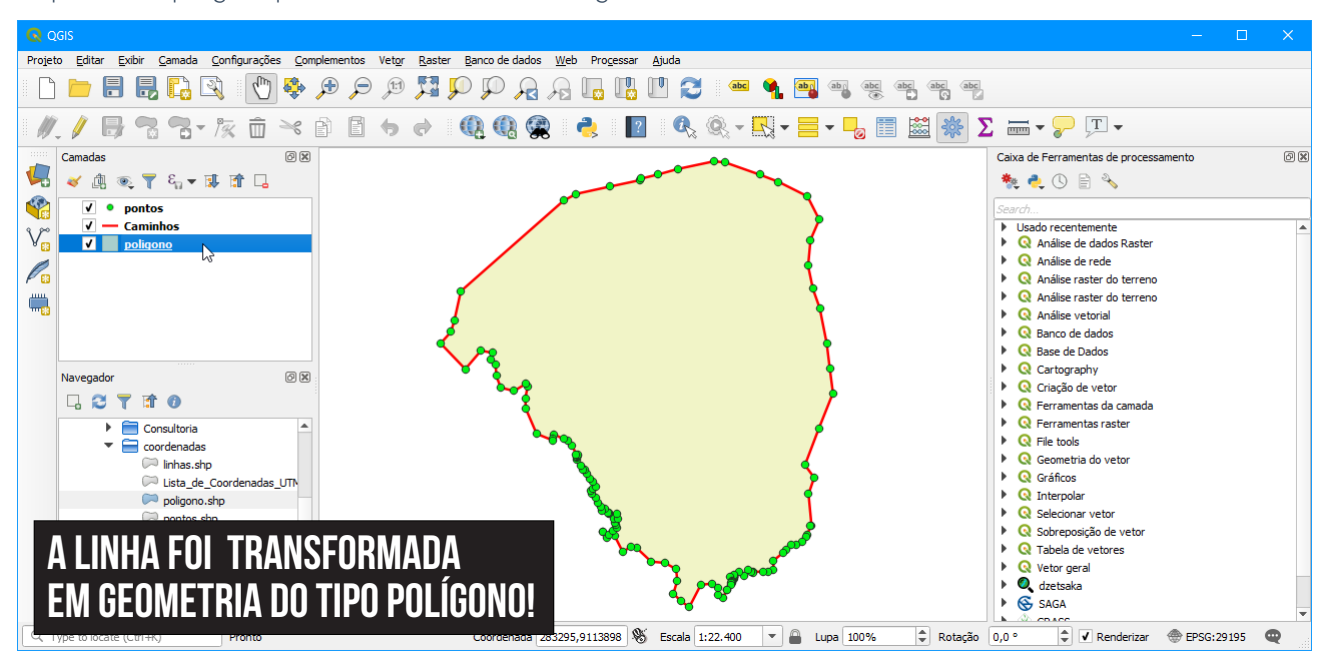

Para o seu aprendizado, todos os procedimentos descritos nesta etapa podem ser reproduzidos no seu computador a partir da <u>Lista de Coordenadas</u> ou do <u>Shapefile de Pontos</u> que estamos disponibilizando para teste. Os processos que você deve dominar são estes:

- Transformação da Lista de Coordenadas em CSV;
- Transformação do Arquivo CSV em Geometria de Ponto;
- Salvar a Geometria de Ponto Temporária como Shapefile de Ponto;
- Gerar um Campo Sequencial para a Geometria de Ponto;
- Transformação do Shapefile de Ponto em Shapefile de Linha;
- Transformação do Shapefile de Linha em Shapefile de Polígono.

Estas atividades são ótimas para ampliar a percepção do usuário sobre os dados espaciais. Além de apresentar o mecanismo para importação de coordenadas, o artigo vai além, pois avança para o processo seguinte, que é a transformação de geometrias.

Em caso de dúvida, você tem a liberdade para entrar em contato com o Instrutor através dos canais de comunicação do site.

Até o próximo artigo!

o polígono gerado.

# ENTRE EM CONTATO COM O INSTRUTOR JORGE SANTOS

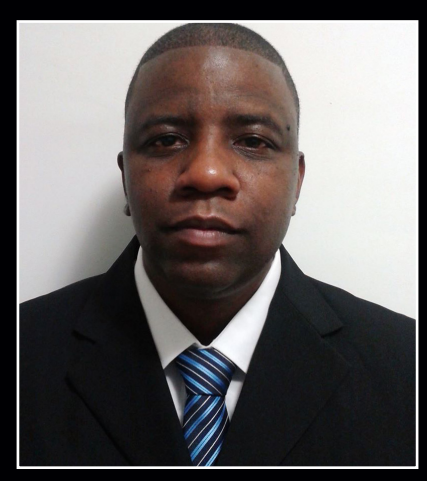

Como um profissional pode adquirir excelência em tudo o que faz? Nós poderíamos citar uma série de competências como o comprometimento, a destreza, a iniciativa, as habilidades sociais e científicas e assim por diante. Entre tantas virtudes que uma pessoa pode e deve ter, gostaria de destacar a perseverança, a persistência, a constância ou outro sinônimo capaz de explicar a habilidade de não ser vencido pelo tempo ou pelas circunstâncias.

Se eu fizesse uma avaliação sobre a minha pessoa, gostaria de destacar essa qualidade, pois cada vez mais estou disposto a compartilhar o meu apredizado ao longo do tempo. Agradeço a você, amigo e amiga leitor, por conseguir chegar tão longe no conhecimento sobre Geoprocessamento e Sensoriamento Remoto. Agradeço a você, pois sua gratidão representa o verdadeiro reconhecimento.

**INSTRUTORGIS** é o meu novo projeto e já vislumbro o êxito logo adiante, pois qualquer trabalho que realizo reflete os meus valores como pessoa. No fim, todos serão recompensados. A você, amigo e amiga que me acompanharam durante anos no site Processamento Digital, humildemente eu peço para divulgar o site **INSTRUTORGIS**, porque neste espaço, estou dedicando uma parcela significativa da minha vida em prol do aprendizado. Esta é uma promessa que eu posso cumprir.

# **SOBRE O SITE INSTRUTORGIS**

InstrutorGIS http://www.instrutorgis.com.br é um espaço na Web criado pelo Geógrafo Jorge Santos.

**Jorge Santos** é Instrutor de Geotecnologias, Produtor de Conteúdo Geo, Técnico em Geoprocessamento, Analista em Geoprocessamento e Designer Gráfico com mais de dez anos de experiência.

# **CONTATOS PARA CURSOS E SERVIÇOS DE GEOPROCESSAMENTO**

WhatsApp: (61) 99616-5665 Skype: jorgepsantos2002 E-mail: jorgepsantos@instrutorgis.com.br

#### Importante!

Estamos com vagas abertas para o Curso Básico no Sistema de Informações Geográficas QGIS!

Muito mais do que cursos, ao aprender comigo, você torna-se um amigo, um companheiro de trabalho no aprendizado em Geoprocessamento.

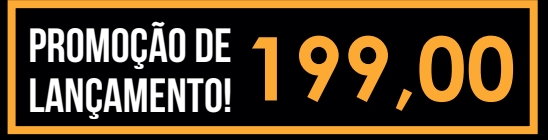

A modalidade do treinamento é **EAD** (Ensino à Distância). Para participar e obter maiores informações sobre o programa de treinamento do site InstrutorGIS, clique na imagem ao lado e visite o nosso site!

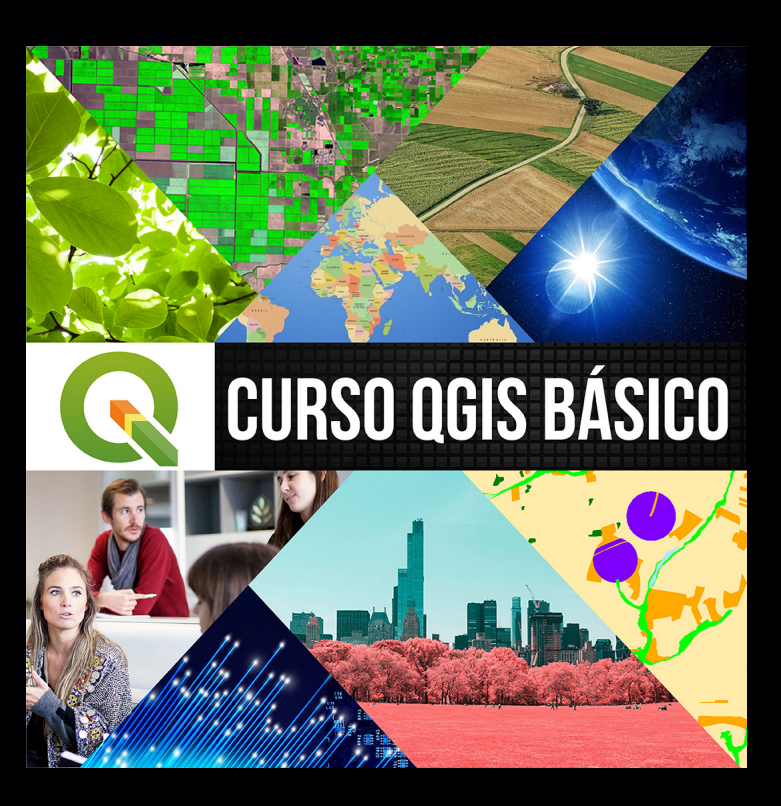